# **B-Virtual Scheduling and Payment**

1. You will register with B-Virtual by going to the following website: <u>http://accuplacerlive.onlineproctornow.com</u>.

| 2. Click on the Register Button.                                                                                                    |                                      |
|----------------------------------------------------------------------------------------------------|--------------------------------------|
|                                                                                                    | Need Help Scheduling?<br>Click Here! |
| Schedule your exam login                                                                                                    |                                      |
| Login (Email): Password :                                                                                                    |                                      |
| Login         Reset         REGISTER           Forgot Password         Image: Comparison of the sector of the sector of th |                                      |
| Convright@20114.B. Virtual Ioc. All Rights Reserved                                                                                                    |                                      |

3. Fill out the required fields.

|                                                                                                    |                       | Need Help Scheduling?<br>Click Here! |
|----------------------------------------------------------------------------------------------------|-----------------------|--------------------------------------|
| Registration                                                                                           |                       |                                      |
| First Name:*                                                                                           |                       |                                      |
| Last Name:*                                                                                            |                       |                                      |
| Phone:*                                                                                                |                       |                                      |
| Email:*                                                                                                |                       |                                      |
| Confirm Email:*                                                                                        |                       |                                      |
| Password:*                                                                                             |                       |                                      |
| Retype Password:*                                                                                      |                       |                                      |
| Please type in the first few letters of your*<br>institution or organization, or select from the list: | Select 🔻              |                                      |
|                                                                                                    | Register Reset Cancel |                                      |

## 4. Click the Register Button.

|                                                                                                    |                                                      | Need Help Scheduling?<br>Click Here! |
|----------------------------------------------------------------------------------------------------|------------------------------------------------------|--------------------------------------|
| Registration<br>First Name:*<br>Last Name:*                                                                                 | Raji<br>Bana                                         |                                      |
| Phone:*<br>Email:*<br>Confirm Email:*<br>Password:*                                                                         | 555555555<br>rgri2@tjc.edu<br>rgri2@tjc.edu          |                                      |
| Retype Password:*<br>Please type in the first few letters of your*<br>institution or organization, or select from the list: | Tyler Junior College TSI  Register Reset Cancel      |                                      |
|                                                                                                    | @ Convright 2014 B. Virtual Inc. All Rights Reserved |                                      |

5. Enter your Login Credentials and then click the Login Button.

|                                                          |                                                           | Need Help Scheduling?<br>Click Here!     |
|----------------------------------------------------------|-----------------------------------------------------------|------------------------------------------|
| Schedule your exam login<br>Login (Email):<br>Password : | rgri2@tjc.edu<br>••••••<br>Login Reset<br>Forgot Password | New Here?<br>Please Register<br>REGISTER |
|                                                          | Coovright@2014 B Virtual Inc. All R                       | Richts Reserved.                         |

6. Click on the Down Arrow and select Tyler Junior College TSI. Then click the Go Button.

| Select Language  Powered by Google Translate                                                                                                    |
|----------------------------------------------------------------------------------------------------|
| Logout                                                                                                    |
| Need Help?<br>Chat Live                                                                                                    |
| Welcome Raji Bana                                                                                                    |
| Online Proctored Exam Service<br>SCHEDULING your exam is done in THREE EASY STEPS                                                                                                    |
| First - IN THE BOX BELOW, type in the name of your exam OR select the exam from the drop down list then, just click on<br>"GO!"                                                                                                    |
| Select Institute                                                                                                    |
| Tyler Junior College TSI                                                                                                    |
| Tyler Junior College TSI   GO!                                                                                                    |
| Your scheduled Appointments:                                                                                                    |
| No Appointments                                                                                                    |
|                                                                                                    |
|                                                                                                    |
|                                                                                                    |
| 7. Select the date you wish to test.                                                                                                    |
| Select Language   Powered by Google Translate                                                                                                    |
| Back                                                                                                    |
| Need Help?<br>Chat Live                                                                                                    |
| Tyler Junior College TSI                                                                                                    |
| Then - Select the Date you wish to take your Exam                                                                                                    |
| ▲ug         ▼         2017         ▼         September 2017         ●                                                                                                    |
| Su Mo Tu We Th Fr Sa Su Mo Tu We Th Fr Sa                                                                                                    |
| 6       7       8       9       10       11       12       3       4       5       6       7       8       9         12       14       15       16       12       14       15       16       7       8       9                                                                                                    |
| 13       14       13       16       17       16       19       10       11       12       13       14       15       16         20       21       22       23       24       25       26       17       18       19       20       21       22       23         27       28       29       30       31       24       25       26       27       28       29       30 |
| Today                                                                                                    |

Your Time Zone is: America/Chicago

#### 8. Then, select the time of day you wish to test.

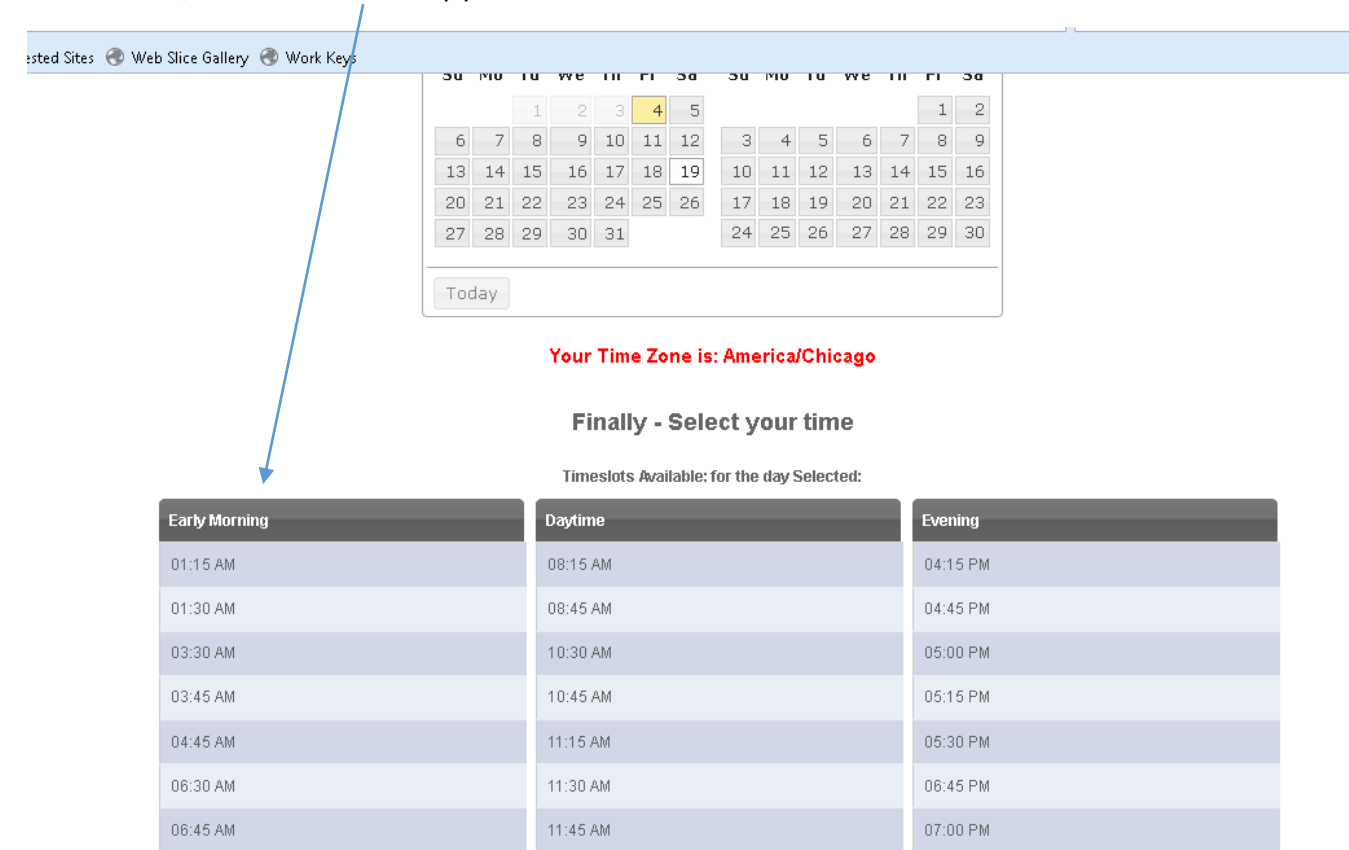

Please note: The times represented above reflect the local time associated with your computer. If your computer's time zone is set to the time zone you wish to schedule in, select a time, otherwise contact support.

#### 9. To pay B-Virtual for their service, click on this link.

|               | 03:45 AM : Appointment start time                                                                             |                          |           |     |  |
|---------------|----------------------------------------------------------------------------------------------------|--------------------------|-----------|-----|--|
|               | r                                                                                                    | Tyler Junior College TSI |           |     |  |
|               | Exam being proctor                                                                                            | ed Tyler Junior Colle    | ge TSI    |     |  |
|               | Live Online Proctor Fe                                                                                        | ee <b>\$25</b>           |           |     |  |
|               | Please click on the link below to confirm your online proctored exam amount, and pay for your proctored exam. |                          |           |     |  |
|               | http://onlineproctornow.com/orderForm.php?cid=16                                                              |                          |           |     |  |
|               | Reference or Receipt<br>Number *                                                                              |                          |           |     |  |
| Early Morning | Voucher Number *                                                                                              |                          |           |     |  |
| 01:15 AM      |                                                                                                    |                          |           |     |  |
| 01:30 AM      |                                                                                                    |                          | Cancel Ne | ext |  |
| 03:30 AM      |                                                                                                    | 10:30 AM                 | 05:00 PM  |     |  |
| 03:45 AM      |                                                                                                    | 10:45 AM                 | 05:15 PM  |     |  |
| 04:45 AM      |                                                                                                    | 11:15 AM                 | 05:30 PM  |     |  |
| 06:30 AM      |                                                                                                    | 11:30 AM                 | 06:45 PM  |     |  |

### 10. Click on the Pay Button.

| ols <u>H</u> elp                                    |                                        |                                                            |  |  |
|-----------------------------------------------------|----------------------------------------|------------------------------------------------------------|--|--|
| proctor Center                                      | × Online Proctoring Center   Sched × + |                                                            |  |  |
| rm.php?cid=16                                       |                                        | C Search                                                   |  |  |
| uggested Sites                                      | 🔿 Web Slice Gallery 🔿 Work Keys        |                                                            |  |  |
|                                                     |                                        |                                                            |  |  |
|                                                     | Live Online<br>PROCTOR CENTER          | Technical Requirements Students With Disabilities About Us |  |  |
| Paying for your proctored exam is as easy as 1,2,3! |                                        |                                                            |  |  |
|                                                     | Pay Now                                |                                                            |  |  |
|                                                     | Questions? Contact us. C               | lick here to chat!                                         |  |  |

11. Fill out your credit card information and then click the PAY WITH YOUR CREDIT CARD Button. NOTE: A confirmation notice will be sent to your email.

| Online Proctoring Center Secure Payment            |  |  |  |  |
|----------------------------------------------------|--|--|--|--|
|                                                    |  |  |  |  |
| Review Your Order                                  |  |  |  |  |
| Reference Number<br>Not Applicable                 |  |  |  |  |
| Total Amount: USD 25.00                            |  |  |  |  |
|                                                    |  |  |  |  |
| Pay With Your Credit Card                          |  |  |  |  |
| Cardholder Name                                    |  |  |  |  |
|                                                    |  |  |  |  |
| Credit Card Number                                 |  |  |  |  |
|                                                    |  |  |  |  |
| Expiry Date (MMYY)                                 |  |  |  |  |
| Email                                              |  |  |  |  |
| A confirmation email will be sent to this address. |  |  |  |  |
| Pay With Your Credit Card                          |  |  |  |  |

12. Enter the Receipt # from your confirmation email, as well as the voucher number we created for you for the TSI Exam and then click the Next Button.

|                                                                                                    | 03:45 AM : Appointr                              | nent start time              |             |  |
|----------------------------------------------------------------------------------------------------|--------------------------------------------------|------------------------------|-------------|--|
|                                                                                                    | Tyler Junior College TSI                         |                              |             |  |
|                                                                                                    | Exam being procto                                | red Tyler Junior College TSI |             |  |
|                                                                                                    | Live Online Proctor F                            | Fee <b>\$25</b>              |             |  |
| Please click on the link below to confirm your online proctored<br>exam amount, and pay for your proctored exam. |                                                  |                              |             |  |
|                                                                                                    | http://onlineproctornow.com/orderPorm.php?cid=16 |                              |             |  |
| _                                                                                                    | Reference or Receipt<br>Number *                 |                              |             |  |
| Early Morning                                                                                                    | Voucher Number *                                 |                              |             |  |
| 01:15 AM                                                                                                    |                                                  |                              |             |  |
| 01:30 AM                                                                                                    |                                                  |                              | Cancel Next |  |
| 03:30 AM                                                                                                    |                                                  | 10:30 AM                     | 05:00 PM    |  |
| 03:45 AM                                                                                                    |                                                  | 10:45 AM                     | 05:15 PM    |  |
| 04:45 AM                                                                                                    |                                                  | 11:15 AM                     | 05:30 PM    |  |
| 06:30 AM                                                                                                    |                                                  | 11:30 AM                     | 06:45 PM    |  |

- 13. Please read and follow any steps or instructions on subsequent pages....AND good luck with your TSI test!
- 14. After you take the TSI assessment, please call or email the TJC Testing Department to let us know that you have completed the exam.